## Pour retrouver le mail de création de e-licence il faut faire une recherche en tapant « FFBB »

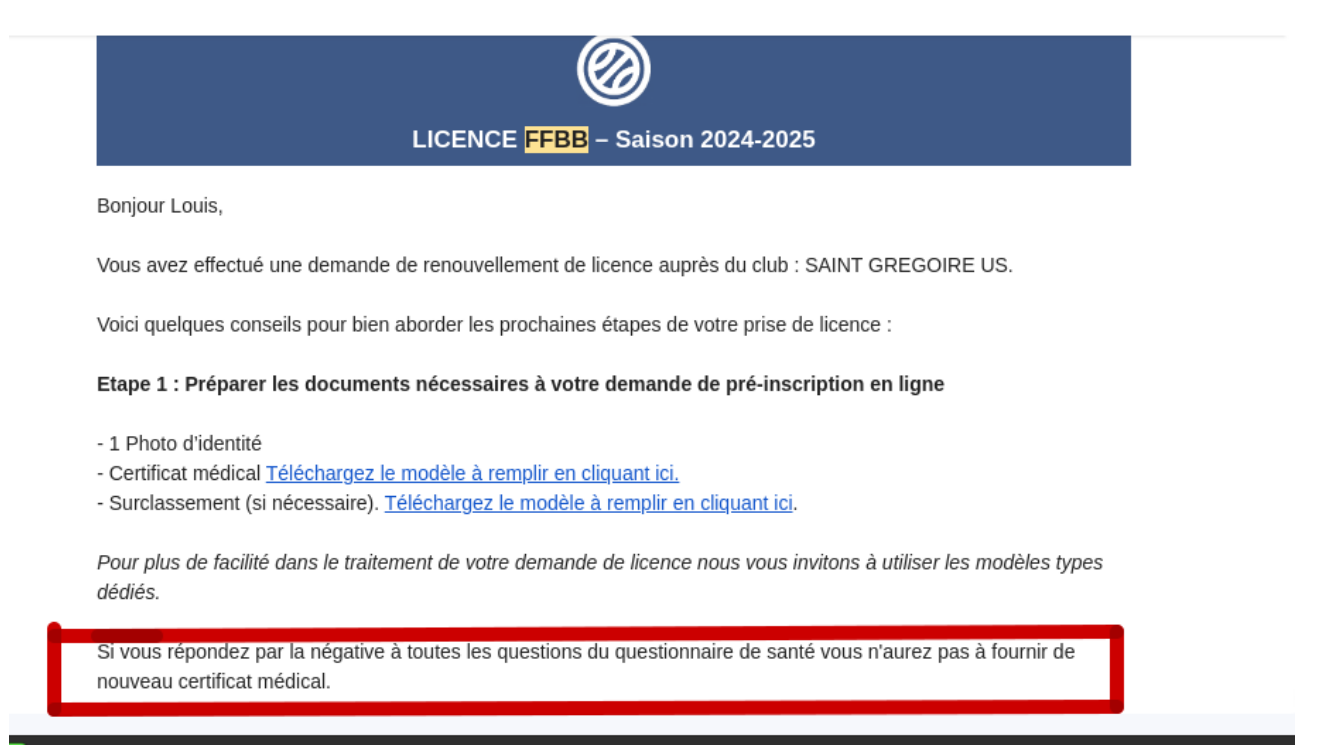

Si vous avez besoin des modèles (CM et Surclassement) vous avez les liens. De plus lisez attentivement l'encadré en rouge.

Ensuite vous scrollez et passez à l'étape 2. **Vous ouvrez le formulaire d'e-licence**, on vous demandera de vous connecter avec la date de naissance de votre enfant. C'est ensuite qu'il faut ajouter **votre photo** et éventuellement **les certificats.** 

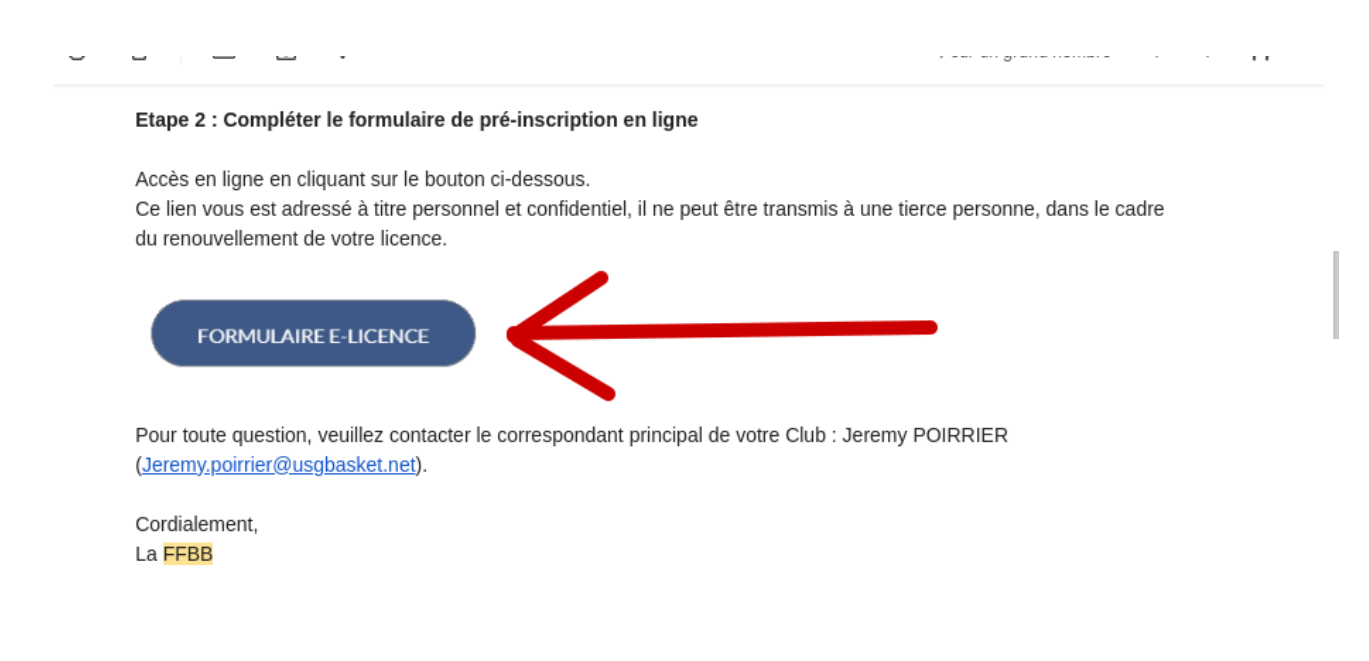